## Configuring 3CX for VirtualGlobalPhone

The information presented in this guide is based on **Version 15.0.56008.0 (FREE Edition)** of the 3CX software running on a Windows Server 2008 R2 x64 installation. Please note, if you are running a different software version (or a different software edition), some of the menu options and settings may be different. This guide assumes that you have installed the 3CX IP PBX and also that you have administrative access to the 3CX administration web interface.

We recommend that you read each step through in its entirety before performing the action indicated in the step.

We assume that you have already added the extension. Follow the next step here

#### STEP 1 Adding a SIP Trunk

Next click on **SIP Trunks** from the left side of the page. Click the **Add SIP Trunk** button that is located on the top of the loaded page.

| 3   | CX.                  | 3                                                                                            | Support +  | Updates 🕈 + English + | 2 | Logout |
|-----|----------------------|----------------------------------------------------------------------------------------------|------------|-----------------------|---|--------|
| di  | Dashboard            | SIP Trunks                                                                                   |            |                       | 6 | 🖉 неlp |
| 2   | Phones               |                                                                                              |            |                       |   |        |
| 1   | Extensions           | SIP Trunks                                                                                   |            |                       |   |        |
| ш   | Groups               | + And SP Truck + Addenteesy, Z Edit X Delete X Enable All Oficiable All Operate Benjstration |            |                       |   |        |
| 1   | Contacts             |                                                                                              |            |                       |   |        |
| 0   | SIP Trunks           | Search                                                                                       |            |                       |   |        |
| ÷   | Inbound Rules        | Name Host Type Sim Calls Main Trunk No Register Sent R                                       | egister OK | Last Failed Register  |   |        |
| Ť   | Outbound Rules       |                                                                                              |            |                       |   |        |
| G   | Digital Receptionist |                                                                                              |            |                       |   |        |
| 쑵   | Ring Groups          |                                                                                              |            |                       |   |        |
| 225 | Call Queues          |                                                                                              |            |                       |   |        |
| #   | Bridges              |                                                                                              |            |                       |   |        |
| i   | FXS/DECT             |                                                                                              |            |                       |   |        |
| -   | Recordings           |                                                                                              |            |                       |   |        |
| 20  | Backup and Restore   |                                                                                              |            |                       |   |        |
|     | Call Log             |                                                                                              |            |                       |   |        |
|     | Call Reports         |                                                                                              |            |                       |   |        |
| ×   | Settings             |                                                                                              |            |                       |   |        |

**<u>Step 2</u>** Choose generic and follow the below instruction.

# Step 3 Configuring your SIP Trunk details

Next we will configure your PBX to use your VirtualGlobalPhone number credentials. As detailed in the picture below, please enter the following:

| 3  | CX.                  | 彊 Support-                                                            | Updates • | • English <del>•</del> | 🖌 Logout |
|----|----------------------|-----------------------------------------------------------------------|-----------|------------------------|----------|
| di | Dashboard            | Virtualglobalphone ox Cancel                                          |           |                        | (C) Help |
|    | Phones               |                                                                       |           |                        | ( nup    |
| 1  | Extensions           |                                                                       |           |                        |          |
| =  | Groups               | General DIDs Caller ID Options inbound Parameters Outbound Parameters |           |                        |          |
| 1  | Contacts             | Trunk Details                                                         |           |                        |          |
| 0  | SIP Trunks           | Enter name for Trunk                                                  |           |                        |          |
| ŧ  | Inbound Rules        | virtualglobalphone                                                    |           |                        |          |
| t  | Outbound Rules       | Registrar/Server/Gateway Hostname or IP                               |           |                        |          |
| ଜ  | Digital Receptionist | sip.virtualglobalphone.com                                            |           | 5060                   | 0        |
| 쓥  | Ring Groups          | Outbound Proxy                                                        |           |                        |          |
| 쓭  | Call Queues          |                                                                       |           | 5060                   | <u></u>  |
| 1  | Bridges              | Number of SIM Calls                                                   |           |                        | 7        |
| n  | FXS/DECT             | 2                                                                     |           |                        | <u>.</u> |
| -  | Recordings           |                                                                       |           |                        |          |
| -  | Backup and Restore   | Authentication                                                        |           |                        |          |
|    | Call Log             | Type of Authentication                                                |           |                        |          |
|    | Call Reports         | Register/Account based                                                |           |                        | -        |
| ×  | Settings             | Authentication ID (aka SIP User ID)                                   |           |                        |          |
|    |                      | sip user name                                                         |           |                        |          |
|    |                      | Authentication Password                                               |           |                        |          |
|    |                      | all basamora                                                          |           |                        | 0        |
|    |                      | 3 Way Authentication                                                  |           |                        |          |
|    |                      | Routing of calls to Main Number                                       |           |                        |          |
|    |                      | Main Trunk No                                                         |           |                        |          |
|    |                      | virtualglobalphone number example : 85258086888                       |           |                        |          |
|    |                      | Destination for calls during office hours                             |           |                        |          |
|    |                      | Extension                                                             |           |                        | -        |
|    |                      | 100 First Extension                                                   |           |                        |          |
|    |                      | Destination for calls outside office hours                            |           |                        |          |
|    |                      | Extension                                                             |           |                        | •        |
|    |                      | 100 First Extension                                                   |           |                        | *        |
|    |                      | Set up Specific Office Hours for this trunk                           |           |                        |          |
|    |                      | Play holiday prompt when it's a global holiday                        |           |                        |          |
|    |                      |                                                                       |           |                        |          |
|    |                      |                                                                       |           |                        |          |

#### Trunk Details

| Enter name for Trunk                                                               | Virtualglobalphone                                                          |
|------------------------------------------------------------------------------------|-----------------------------------------------------------------------------|
| Registrar/Server/Gateway<br>Hostname or IP                                         | sip.virtualglobalphone.com <b>port:</b> 5060                                |
| Outbound Proxy                                                                     | Leave it blank port: 5060                                                   |
| Number of SIM Calls                                                                | 2 (Only users who are sure of what they are doing should change this value) |
|                                                                                    |                                                                             |
| Authentication                                                                     |                                                                             |
| Authentication<br>Type of Authentication                                           | Register/Account based                                                      |
| Authentication<br>Type of Authentication<br>Authentication ID (aka SIP User<br>ID) | Register/Account based SIP User name                                        |

The last section on this page, labeled Routing of Calls to Main Number, allows you to configure an inbound route for your main number. You may send incoming calls to any pre-configured location such an extension, IVR, etc... In our example, we will select the extension that you created in the earlier steps of this guide. After you have completed this step, click the DIDs tab that is located near the top of the page.

If you've acquired phone numbers from us already, you may add those phone numbers into your system by clicking on the Add DID button.

\*Note: If you've acquired the number 18882864484, please 18882864484 in this field. Once you are done, click on the Options tab near the top of this page to continue configuring your 3CX System.

| 3  | CX.                  | а                                                                          | Support <del>+</del> | Updates <del>-</del> | English 🗸 | 2 | Logout        |
|----|----------------------|----------------------------------------------------------------------------|----------------------|----------------------|-----------|---|---------------|
| dı | Dashboard            |                                                                            |                      |                      |           | G | <b>O</b> Help |
| 8  | Phones               |                                                                            |                      |                      |           |   |               |
| 1  | Extensions           | General DIPr Caller ID Onliner Inhound Persmeters Outhound Persmeters      |                      |                      |           |   |               |
| ш  | Groups               | deneroli pros caneli lo opronis inpodirio rananieters ourbound rananieters |                      |                      |           |   |               |
| 1  | Contacts             | DIDs                                                                       |                      |                      |           |   |               |
| 0  | SIP Trunks           | + Add DID                                                                  |                      |                      |           |   |               |
| ÷  | Inbound Rules        | DID/DDI Number                                                             |                      |                      |           |   |               |
| +  | Outbound Rules       | 1777                                                                       |                      |                      |           | × |               |
| Ģ  | Digital Receptionist |                                                                            |                      |                      |           |   |               |
| 솰  | Ring Groups          |                                                                            |                      |                      |           |   |               |
| 쓭  | Call Queues          |                                                                            |                      |                      |           |   |               |
| #  | Bridges              |                                                                            |                      |                      |           |   |               |
| 1B | FXS/DECT             |                                                                            |                      |                      |           |   |               |
| -0 | Recordings           |                                                                            |                      |                      |           |   |               |
| 70 | Backup and Restore   |                                                                            |                      |                      |           |   |               |
|    | Call Log             |                                                                            |                      |                      |           |   |               |
|    | Call Reports         |                                                                            |                      |                      |           |   |               |
| ۶  | Settings             |                                                                            |                      |                      |           |   |               |

Within the Options section of your SIP trunk configuration page, as detailed in the picture below, please enter the following settings:

| 3            | CX                   | <b>2</b>                                                               | Support + | Updates 👻 | English 👻 | 🖌 Logout |
|--------------|----------------------|------------------------------------------------------------------------|-----------|-----------|-----------|----------|
| dı           | Dashboard            | virtualglobalphone OK Cancel                                           |           |           |           | 🕲 Help   |
| 2            | Phones               |                                                                        |           |           |           |          |
| 2            | Extensions           | General DIDs Caller ID Options Inbound Parameters Outbound Parameters  |           |           |           |          |
|              | Groups               |                                                                        |           |           |           |          |
| 2            | Contacts             | Call options                                                           |           |           |           |          |
| 0            | SIP Trunks           | Allow inbound calls                                                    |           |           |           |          |
| ÷            | Inbound Rules        | Allow outbound calls                                                   |           |           |           |          |
| Ť            | Outbound Rules       |                                                                        |           |           |           |          |
| Ģ            | Digital Receptionist | Disallow video calis                                                   |           |           |           |          |
| -25          | Ring Groups          |                                                                        |           |           |           |          |
| -121<br>-221 | Call Queues          | Advanced                                                               |           |           |           |          |
| 7            | Bridges              | PBX Delivers Audio                                                     |           |           |           |          |
| ß            | FXS/DECT             | Supports Re-Invite                                                     |           |           |           |          |
| -0           | Recordings           | Support Replaces                                                       |           |           |           |          |
| 2            | Backup and Restore   | But Bublic ID in SID 10A Liondar                                       |           |           |           |          |
|              | Call Log             | Put Future, in oir vice require                                        |           |           |           |          |
|              | Call Reports         | SRTP                                                                   |           |           |           |          |
| ×            | Settings             | Re-Register Timeout                                                    |           |           |           |          |
|              | ×.                   | 600                                                                    |           |           |           | <u></u>  |
|              |                      | Select which IP to use in 'Contact' (SIP) and 'Connection'(SDP) fields |           |           |           |          |
|              |                      | Local IP Address (Windows Default Route)                               |           |           |           | •        |
|              |                      |                                                                        |           |           |           |          |
|              |                      | Codec Priority                                                         |           |           |           |          |
|              |                      | + Add roddecs X Detete T Move Up I Move Down                           |           |           |           |          |
|              |                      | 6.711 U-law                                                            |           |           |           | ×        |
|              |                      | 6.711 A-law                                                            |           |           |           | ×        |
|              |                      | 6729                                                                   |           |           |           | ×        |
|              |                      |                                                                        |           |           |           |          |
|              |                      |                                                                        |           |           |           |          |

| Disable video calls                                                           | unchecked/disabled                                                                                                    |
|-------------------------------------------------------------------------------|----------------------------------------------------------------------------------------------------|
| PBX Delivers Audio                                                            | checked/enabled                                                                                                    |
| Re-Register Timeout                                                           | 600                                                                                                    |
| Select which IP to use in<br>'Contact' (SIP) and 'Connection<br>'(SDP) fields | Select Local IP Address (Windows Default Route) if your server only has a single network interface                                               |
|                                                                               | Select <b>Specified IP</b> if your server has multiple network interfaces, and specify the internal IP address of your server on the given field |
| Codec Priority                                                                | G.711 U-law<br>G.711 A-law<br>G729                                                                                                    |

Once you finish entering the settings detailed above, please click on the **Inbound Parameters** tab near the top of this page. Within the Inbound Parameters section of your SIP trunk's configuration page, locate the option labeled **Configure how 3CX** show identify calls coming from this trunk and *check/enable* this option. From the drop down menu, select To: User Part as indicated by the picture below:

| 3   | CX.                  | I I I I I I I I I I I I I I I I I I I                                                                   | Support≁ Updates ≁ English ≁                                     | 🖌 Logout |  |
|-----|----------------------|----------------------------------------------------------------------------------------------------|------------------------------------------------------------------|----------|--|
| ,lt | Dashboard            | VirtualGlobalphone OK Cancel                                                                            |                                                                  | - Help   |  |
|     | Phones               |                                                                                                    |                                                                  |          |  |
| 1   | Extensions           |                                                                                                    |                                                                  |          |  |
| ш   | Groups               | General DiDs Caller D Options Inbound Parameters Outbound Parameters                                    | 5 ;                                                              |          |  |
| 1   | Contacts             | Call Source Identification:                                                                             |                                                                  |          |  |
| 0   | SIP Trunks           | Look in SIP header to identify calls coming from this trunk. In case calls can not be automatically     | identified, select which field identifies calls from this trunk. |          |  |
| ÷   | Inbound Rules        | "CallerNum" caller's number (default: From⇒user)                                                        | From : User Part                                                 | •        |  |
| ۴   | Outbound Rules       | "LineNumber" external number of line                                                                    | Leave default value                                              |          |  |
| Ģ   | Digital Receptionist |                                                                                                    | Leave delanit value                                              |          |  |
| 쑵   | Ring Groups          | "LineID" internal number of line                                                                        | Leave default value                                              | •        |  |
| 營   | Call Queues          | "OutboundLineId" Outbound Line Caller ID taken from Outbound caller ID setting in<br>management console | Leave default value                                              | •        |  |
| -22 | Bridges              | "OutboundCallerId" Outbound caller Id taken from Extension settings in management                       | Leave default value                                              | -        |  |
| i   | FXS/DECT             | console                                                                                                 |                                                                  |          |  |
| -   | Recordings           | "CallerDispName" Display name of a caller as it is in From Header - Provided by phone settings          | Leave default value                                              | -        |  |
| 2   | Backup and Restore   | "CalledName" name that has been dialed (default: To->display name)                                      | To : Display Name                                                | •        |  |
|     | Call Log             | "CalledNum" number that has been dialed (default: Touser)                                               | To : User Part                                                   | -        |  |
| 1   | Call Reports         | "CallerName" caller's name (default: From->display name)                                                | From : Display Name                                              | -        |  |
| 1   | Settings             | "OriginatorCallerID" Original Caller number will be sent                                                | Leave default value                                              | •        |  |
|     |                      | "DevHostPort" source address/port of message                                                            | Contact : Host Part                                              | •        |  |
|     |                      | "ContactUri" usually, content of Contact field                                                          | Leave default value                                              | -        |  |
|     |                      | Configure how 3CX should identify calls coming from this trunk                                          |                                                                  |          |  |
|     |                      | To : User Part                                                                                          |                                                                  |          |  |
|     |                      | "LineID" internal number of line                                                                        |                                                                  |          |  |
|     |                      |                                                                                                    |                                                                  |          |  |

Click on the OK button near the top of the page to save your newly defined SIP trunk.

### STEP 4 Adding an inbound rule

If you have phone numbers with us AND have already defined those numbers in the **DIDs** section of your **SIP trunk** configuration page; you can now create an inbound route for each number. In our example, we will be routing all inbound calls through our main number towards the extension we've created in the first step of this guide. To do so, locate the section labeled **Routing of calls to Main Number** and set the **Destination for calls during office hours** option to **Extension** and on the given drop down menu, select extension 100. You may do the same for the option **Destination for calls outside office hours**.

| 3   | CX.                  | <b>a</b>                                       | Support <del>+</del> | Updates <del>-</del> | English 🚽 | 🖍 Logou |
|-----|----------------------|------------------------------------------------|----------------------|----------------------|-----------|---------|
| di  | Dashboard            | Add Inbound Rule ox Cancel                     |                      |                      |           | 🕲 Help  |
|     | Phones               |                                                |                      |                      |           |         |
| 1   | Extensions           | l and                                          |                      |                      |           |         |
|     | Groups               | General                                        |                      |                      |           |         |
| 2   | Contacts             | Name                                           |                      |                      |           |         |
| 0   | SIP Trunks           | Inbound rule name                              |                      |                      |           |         |
| ÷   | Inbound Rules        | DID/DDI                                        |                      |                      |           | 11      |
| ÷   | Outbound Rules       | 1777                                           |                      |                      |           | •       |
| Ģ   | Digital Receptionist |                                                |                      |                      |           |         |
| -   | Ring Groups          | Routing of calls to Main Number                |                      |                      |           |         |
| 405 | Call Oueues          | Destination for calls during office hours      |                      |                      |           |         |
|     | Bridges              | Extension                                      |                      |                      |           | -       |
| -   | EVELOPET             | 100 First Extension                            |                      |                      |           | -       |
|     | President            | Destination for calls outside office hours     |                      |                      |           |         |
| -   | Recordings           | Extension                                      |                      |                      |           | •       |
| 2   | Backup and Restore   | 100 First Extension                            |                      |                      |           |         |
|     | Call Log             |                                                |                      |                      |           |         |
|     | Call Reports         | Set up Specific Office Hours for this trunk    |                      |                      |           |         |
| F   | Settings             | Play holiday prompt when it's a global holiday |                      |                      |           |         |
|     |                      |                                                |                      |                      |           |         |

Once completed, please click **Next** to continue configuring your 3CX system.

## STEP 5 Adding an Outbound Rule

Next, you will be prompted to configure an Outbound Rule for the VoIP provider.

For our example, we've set our outbound rule name to **to-virtualglobalphone**; in addition we are using **8** as a qualifier. By configuring **8** as the qualifier, you will need to dial **8** prior to every number dialed in order to send calls via virtualglobalphone. To configure your PBX in this manner, please use the following settings:

| Calls to numbers starting with prefix | 8 |
|---------------------------------------|---|
| Calls from extension(s)               |   |
| Calls to Numbers with a length of     |   |

On the **Make outbound calls on** section of your outbound routes page, please specify the following for **Route 1**:

| Route 1      | Virtualglobalphone |
|--------------|--------------------|
| Strip Digits | 1                  |
| Prepend      | 00                 |

| 3        | CX.                  | I                            |                              |                                                  |                              |              | Support- | Updates + | English 🕶 | 🖍 Logout |
|----------|----------------------|------------------------------|------------------------------|--------------------------------------------------|------------------------------|--------------|----------|-----------|-----------|----------|
| di       | Dashboard            | Add Outbound                 | Rule                         | Cancol                                           |                              |              |          |           |           | Bilde    |
| 2        | Phones               | Add Oddodind                 | Note on                      | Califer                                          |                              |              |          |           |           | de neth  |
| 1        | Extensions           | THE REAL PROPERTY OF         |                              |                                                  |                              |              |          |           |           |          |
|          | Groups               | General                      |                              |                                                  |                              |              |          |           |           |          |
| 2        | Contacts             | Rule Name                    |                              |                                                  |                              |              |          |           |           |          |
| 0        | SIP Trunks           | to-virtualglobi              | alphone                      |                                                  |                              |              |          |           |           |          |
| +        | Inbound Rules        |                              |                              |                                                  |                              |              |          |           |           |          |
| +        | Outbound Rules       | Apply this rule to the       | se calls                     |                                                  |                              |              |          |           |           |          |
|          | Digital Receptionist | Calls to numbers start       | ting with prefix             |                                                  |                              |              |          |           |           |          |
| 205      | Ping Groups          | 8                            |                              |                                                  |                              |              |          |           |           |          |
|          | Angeroops            | Calls from extension(s       | s)                           |                                                  |                              |              |          |           |           |          |
|          | Call Queues          | Calls from extension         | n(s)                         |                                                  |                              |              |          |           |           |          |
| 1        | Bridges              | Calls to Numbers with        | a length of                  |                                                  |                              |              |          |           |           |          |
| Ē        | FXS/DECT             | Calls to Numbers w           | ith a length of              |                                                  |                              |              |          |           |           |          |
| -0       | Recordings           | Calls from extension g       | group(s)                     |                                                  |                              |              |          |           |           |          |
| <b>m</b> | Backup and Restore   | +Add X Delete                |                              |                                                  |                              |              |          |           |           |          |
|          | Call Log             |                              |                              |                                                  |                              |              |          |           |           |          |
| 1        | Call Reports         | Make outbound calls          | on                           |                                                  |                              |              |          |           |           |          |
| ×        | Settings             | Conference and the Exception | to for calls. The fourth and | d 64b sauta will be used as leading. For each    | and a dialty can be strive a | er added     |          |           |           |          |
|          |                      | comgare ap to 5 rout         | tes for cars. The fourth a   | iu nith forte will be used as backup. For each t | oute, digits can be stripped | Strip Digits | Prepend  |           |           |          |
|          |                      | Route                        | 1                            | virtualglobalphone                               | •                            | 1 •          | 00       |           |           |          |
|          |                      | Route                        | 2                            | BLOCK CALLS                                      | •                            | 0 •          |          |           |           |          |
|          |                      | Route                        | 3                            | BLOCK CALLS                                      | •                            | 0.           |          |           |           |          |
|          |                      | Route                        | 4                            | BLOCK CALLS                                      | ·                            | 0 •          |          |           |           |          |
|          |                      | Route                        | 5                            | BLOCK CALLS                                      | •                            | 0 •          |          |           |           |          |
|          |                      |                              |                              |                                                  |                              |              |          |           |           |          |

To save your Outbound Rule and complete the setup of your 3CX System, please click the **OK** button.

### STEP 6 Line Status

Once you have successfully configured your 3CX phone system, you can click on the **SIP trunk** link that is located on the left side of the page to see if your PBX is properly registered.

If your 3CX System has properly registered to our servers, you should see a solid green circle next to the trunk that you've configured. If there are problems with the Registration of your system; please review the logs to see the exact reason why your 3CX System is not properly registering to our servers.

| 3  | CX                   | 3                                                            |                  |                      |      |
|----|----------------------|--------------------------------------------------------------|------------------|----------------------|------|
| dı | Dashboard            | SIP Trunks                                                   |                  |                      | Help |
| 2  | Phones               |                                                              |                  |                      |      |
| 1  | Extensions           | SIP Trunks                                                   |                  |                      |      |
| ш  | Groups               | + and SIP Torok + add extension                              |                  |                      |      |
| 2  | Contacts             |                                                              |                  |                      |      |
| 0  | SIP Trunks           | Search                                                       |                  |                      |      |
| ÷  | Inbound Rules        | Name Host Type Sim Calls Main Trunk No Register Sent         | Register OK      | Last Failed Register |      |
| 1  | Outbound Rules       | • virtualglobalphone Provider 2 18882864484 12-02-2019 12:00 | 12-02-2019 12:00 |                      | ×    |
| Ģ  | Digital Receptionist |                                                              |                  |                      |      |
| 쇖  | Ring Groups          |                                                              |                  |                      |      |
| 쒏  | Call Queues          |                                                              |                  |                      |      |
| 4  | Bridges              |                                                              |                  |                      |      |
| ß  | FXS/DECT             |                                                              |                  |                      |      |
| -0 | Recordings           |                                                              |                  |                      |      |
| -  | Backup and Restore   |                                                              |                  |                      |      |
|    | Call Log             |                                                              |                  |                      |      |
|    | Call Reports         |                                                              |                  |                      |      |
| ×  | Settings             |                                                              |                  |                      |      |
|    |                      |                                                              |                  |                      |      |